### <u>User manual of Claim reconciliation portal for claimants of Pancard Clubs Limited</u> ("PCL")

# I Background:

During the review of extracted information from investor data obtained from forensic images received from Economic Offences Wing (EOW) ("PCL Investor Database") pertaining to the amounts collected by PCL from investors, it was observed by the Resolution Professional ("RP") and his team that Folio wise information of investors was captured in PCL Investor Database.

While reconciling Folio numbers submitted by investors during claim submission and PCL investor database, it was observed that claimants had submitted Folio numbers in incorrect format. During reconciliation of data, post cleansing / structuring raw data populated by claimants on claim portal, differences were observed between claimant name as per form submitted and name as per information extracted from PCL investor base.

Further, different name formats were used for same investor purchasing multiple Folio's. Given huge volume of claimants entering incorrect format of Folio numbers and claimant details not matching PCL Investor Database, it is not possible/feasible to seek rectification via email / physical meetings/ telecom.

To prevent discrepancies arising from incorrect folio numbers, to incorporate a validation option that verifies the member's name against the corresponding folio number and to facilitate verification of claims submitted up to last date of claim submission, Claim reconciliation portal has been developed for seeking additional information from claimant.

#### II Eligibility for accessing Claim reconciliation portal:

Claimants can rectify their claims **only once.** Claimants are requested to carefully submit complete information considering the same shall impact verification of claim submitted. In case claimants are unable to access the portal or submit required information, they can call on Helpline Number: 022-61854644 or write an email to RP at <u>inpclip@deloitte.com</u>.

# **III List of documents required for updating claim through Claim reconciliation portal:**

- Claim form uploaded by claimant while claim submission.
- Certificate / receipt of all folio numbers for which claim is filed.
- In case claim is filed by person other than member / nominee of Folio, following documents are required:

| Category                                                        | Mandatory supporting documents to be uploaded                                                                         |
|-----------------------------------------------------------------|----------------------------------------------------------------------------------------------------|
| Claim submitted by Nominee of investor                          | Please upload death certificate of the member along with identification proof of Nominee.                             |
| Claim submitted by<br>Marketing agent on behalf of<br>investor. | Please upload proof of authority from investor authorizing the marketing agent to submit claim on behalf of investor. |
| Claim submitted by legal heir of investor                       | Please upload death certificate of the investor along with Succession Certificate or Legal Heir Certificate.          |
| Name change of investor /<br>nominee                            | Please upload applicable supporting documents eg. marriage certificate, name change certificate etc.                  |

Bank account details including Name of Bank, IFSC code, Account number and Branch name of member / nominee as mentioned on membership certificate / Receipt. Along with bank details, cancelled cheque / front page of passbook containing bank account details of beneficiary to be uploaded. This is a mandatory requirement.

#### **IV** Procedure for updating claim through Claim reconciliation portal:

Step 1: Access Claim reconciliation portal through website of Pancard Clubs Limited i.e. <u>https://www.cirppancardclubs.com/</u> and click on " Claim reconciliation portal". Eligible claimants can also directly access Claim reconciliation portal on <u>https://claimreconciliationpcl.apaaris.com/#/login</u>.

aim Helpline Number: 022-61854644 PAN CARD CLUBS LIMITED is currently undergoing List of Creditors **Corporate Insolvency Resolution Process** pursuant to NCLT order dated 9 September 2022. E-Voting Instructions Update on Claims filed post December 08, 2022 Resolution Professional, Mr. Rajesh Sheth, has been appointed vide NCLT order dated September 09 Click to access VDR 2022 Quick access guide to access VDF Note to VDR: Kindly note that the 18, 2023" containing Resolution Pl Report, Simplified Resoluti 2023, and List of Creditors uploaded on the VDR for th tant Note: Please n Click to access Reconciliation Portal d to the claimants/other stakeholders se is for internal use by the claimants/stakeholders through e-mail or othe ent, you are requested to maintain the confidentiality of /data shared by the Resolution Professional. Further, the Resolution Professional is not responsible for any representation made or any rmation made available on any other platform or external public domain, the website of the Corporate Debtor w.cirppancardclubs.com/ and on the Virtual Data Room. The Resolution Professional requests all the stakeholders to only rely on the mation uploaded on the website/Virtual Data Room of the Corporate Debtor and desist from sharing such information.

# Claim Reconciliation Portal

Click to access Claim Reconciliation Portal

Click to download Claim Reconciliation User Manual

Click to download User Manual for Payment Query

We are in receipt of multiple communications from claimants providing additional documents / information required for reconcilaition of claim submitted along with available information of Corporate Debtor "PCL Investor database". Further, emails are received highlighting non receipt of payment for folio numbers against which balance payable amount as per PCL investor database is "Nil".

Considering request received from claimants and in order to provide additional opportunity to claimants not having reconciled their claims during June 23, 2023 – August 24, 2023, Claim reconcilaition portal has been re-opened.

For claimants with query related to non receipt of payment for folio numbers against which balance payable amount as per PCL investor database is "Nil", can access claim reconcilaition portal and make their submission by clicking on "Payment Query". Such claims shall be verified subject to provision of relevant supporting documents and the claim status thereof shall be suitably updated. Please refer user manual updated on website of Corporate Debtor for further information in reference to making submission on claim reconcilaition portal.

Please note that list of claimants and their claim amounts as on November 17, 2023 have been frozen to determine voting share for the CoC meeting in which the compliant Resolution Plans was tabled for voting. Any changes in the claim position post November 17, 2023 shall be dealt in accordance with resolution approved in 15th CoC meeting Step 2: Enter email ID and identification proof number as submitted during claim submission. Enter CAPTCHA as displayed on screen. In case multiple claims are submitted with same email ID and identification number, click on drop down button and select claim ID for which claim to be rectified.

|                                      | Enter Claimant Details For Login                                 |                                              |
|--------------------------------------|------------------------------------------------------------------|----------------------------------------------|
|                                      | Insal ID *<br>pr mt123@gm46.com<br>Wentifization:Proof Aurobet * | Enter your mail id                           |
| Enter CAPTCHA as displayed on screen | III<br>Inter CAPICHA<br>poerWh poavWb                            | Enter your identification proo<br>number id  |
|                                      | PELCA UNIC ASSAULT STATE                                         | Click on drop down button an select claim ID |

Step 3: View declaration to be submitted by claimant and click check box to accept declaration and access Claim reconciliation portal. For ease of claimant, declaration is uploaded in English and Hindi. Click on "Login" to enter Claim reconciliation portal.

| In silves of                                                                                                | enstification / .                                                                                                  | nodification o                                                                         | f the cloims t                                                                           | house the                                                                        | English/記書                                       | Click on | Hindi/Engli |
|----------------------------------------------------------------------------------------------------|----------------------------------------------------------------------------------------------------|----------------------------------------------------------------------------------------|------------------------------------------------------------------------------------------|----------------------------------------------------------------------------------|--------------------------------------------------|----------|-------------|
| Eolio roco                                                                                                  | recurication / i                                                                                                   | nouncetion o                                                                           | oliowing deal                                                                            | nrougn me                                                                        |                                                  | language | change      |
| Pono reco                                                                                                   | ichiation tool,                                                                                                    | we make the t                                                                          | usowing deci                                                                             | BIBLION.                                                                         |                                                  |          |             |
| 1. This declar<br>me through th                                                                             | ition is in respect of<br>e Folio reconciliatio                                                                    | modification/rect/<br>s tool.                                                          | fication of my clair                                                                     | m or any part the                                                                | reof made by                                     |          |             |
| <ol> <li>The change<br/>true, valid and<br/>been conceale</li> </ol>                                        | s/modifications ma<br>genuine to the best<br>id therefrom.                                                         | de by me in the cla<br>of my knowledge, i                                              | im form theough th<br>information and be                                                 | e Folio reconcilia<br>dief and no mate                                           | tion tool, are<br>tail facts have                |          |             |
| <ol> <li>Any change</li> <li>/ upload on re</li> <li>upersede the</li> </ol>                                | made in the folio re<br>solute portal submit<br>respective submiss                                                 | conciliation portal<br>ted by me and resision mode in the cla                          | should be read as<br>sion made to the fo<br>tim form / upload o                          | supplemental to<br>allo reconciliation<br>on resolute portal                     | the Claim Form<br>portal will                    |          |             |
| <ol> <li>I hereby de-<br/>resolute porta<br/>permissible to<br/>otherwise, as<br/>incorrect or o</li> </ol> | Sare that there is no<br>1.1 undertake the re-<br>me limits, any chang<br>well as in the docum<br>dergoes a change | change in the rem<br>sponsibility to deck<br>es that may take p<br>rentary evidence pr | aining part(s) of th<br>are, disclose and p<br>lace in the informa<br>oxided by me or if | e claim form / / /<br>rovide immediate<br>fion provided her<br>any pertification | ipload an<br>by, within the<br>ein/or<br>becames |          |             |
| 5, 1 hereby de<br>modification/                                                                             | fore that I understated                                                                                            | nd the contents of I<br>faim through the Fo                                            | this declaration pr<br>allo Reconcitation                                                | ovided at the time<br>Tool,                                                      | of making                                        |          |             |
| 6. In case the                                                                                              | above information is                                                                                               | found to be false                                                                      | or untrue or mission                                                                     | ading or misrepre                                                                | senting, Fam                                     |          |             |

Step 4: Upon entering tool, verify related party status as inserted during claim submission. In case related party status is to be modified, select correct related party status.

Claimants to whom email communication are bouncing (list of such claimants uploaded on <u>https://www.cirppancardclubs.com/blank-1</u>), are requested to re-verify their email ID and provide correct email ID.

Review Folio numbers as submitted upon claim submission on claim portal.

- Folios in green represent folios for which claimant name is matching member / nominee name as per PCL investor database.
- Folios in orange represent folios for which Folio number is available in PCL investor database but name of claimant is not matching with member / nominee name as per PCL investor database.

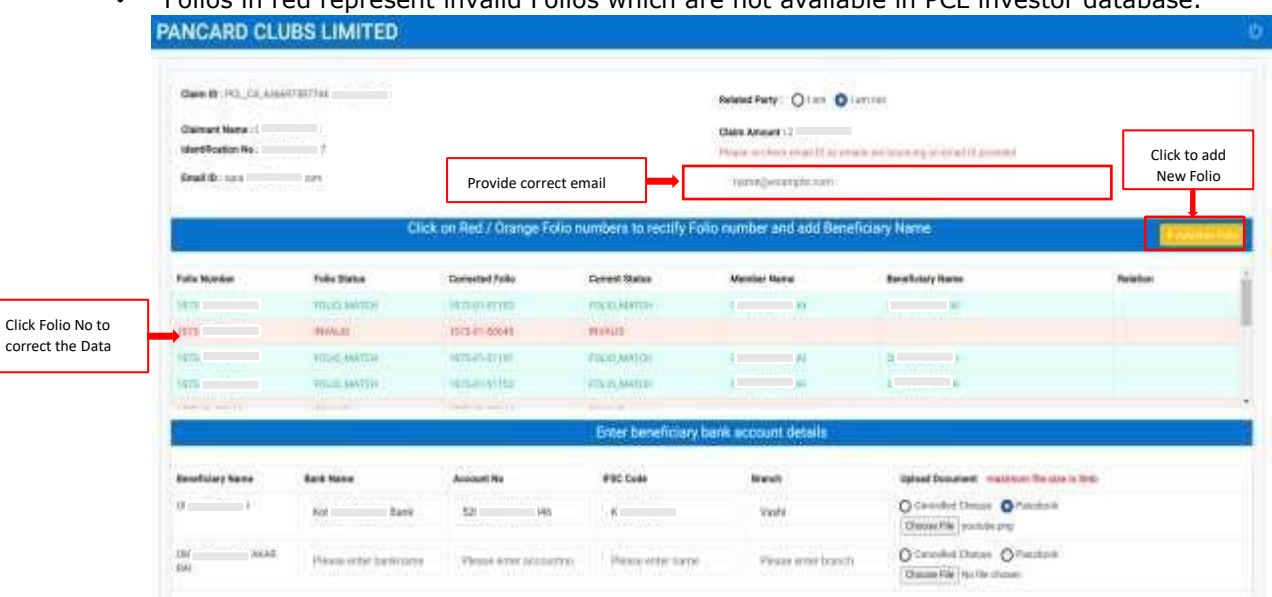

Folios in red represent invalid Folios which are not available in PCL investor database.

Step 5: Folios in green with Folio status as "Folio Match" are locked, claimants will not be able to make further modification.

To rectify folios in orange i.e. Folio status "Name Mismatch" and folios in red i.e. Folio status "Invalid" , Claimants are requested to click on Folio number to rectify the same. Popup containing Folio details will appear on screen wherein claimant will select relation with member i.e., if the Folio is claimed by Member / Nominee themselves or through Marketing agent.

In case Folio is filled by Member / Nominee themselves, click on "self/nominee" and re- verify folio number from membership certificate / receipt. For ease of claimant to locate Folio number from certificate and receipt, sample illustration can be viewed clicking "Locate Folio number from certificate / receipt". Post verifying Folio number, Click on "Verify" to check if the Folio number is present in PCL investor database. Claimant entering incorrect Folio number five times will be logged out . Post validation of Folio number, select name of beneficiary from member / nominee name as recorded in PCL investor database, on behalf of whom Folio is filed. Beneficiary name as selected will be reconciled with claimant name and in case of mismatch, claimant is required to select reason of mismatch and upload supporting documents by clicking on "Upload".

In case Folio is filled by Marketing agent, click on "Marketing Person" and confirm if Marketing person is authorised by member / nominee to file claim on their behalf. If authorised, click "Yes" else click on "No". Enter Marketing agent code and click on "verify" to reconcile the same from PCL investor database. Re- verify folio number from membership certificate / receipt and Click on "Verify" to check if the Folio number is present in PCL investor database. Post validation of Folio number, select name of beneficiary from member / nominee name as recorded in PCL investor database on behalf of whom Marketing agent has filed Folio. Marketing agents are requested to upload proof of authority from investor / Nominee authorizing the marketing agent to submit claim on behalf of investor.

Subsequently claimant can click on "Save changes" and updated status of Folio will be reflected under column "Current status". In case name of claimant matches with beneficiary name selected, "Current status" will be updated to "Folio match" if not, Folio status will be updated to "Under review". Folios under review will be manually verified basis supporting documents uploaded.

| PANCARD CL             | UBS LIMITE | D                                                                                                    |                            | 0                                                                        |
|------------------------|------------|----------------------------------------------------------------------------------------------------|----------------------------|--------------------------------------------------------------------------|
| -                      |            | Folio Getalls - NEW FOLIO                                                                                                    | 1                          |                                                                          |
| Same See<br>Salitate & |            | Claiment Name - L si Wable                                                                                                    | t Relation with Member     |                                                                          |
| Tato Aprilar           | No. Inc.   | Enter Correct Folio Number Folio Number A4 Chases For Bandhary* O Harmer Content Part ( ) Harmer ( ) ( ) Harmer ( ) ( ) ( ) ( ) ( ) ( ) ( ) ( ) ( ) ( | Click c<br>numbr<br>databi | n "Verify" to check if the Folio<br>er is present in PCL investor<br>ase |
|                        | <b>1</b>   | Please serect<br>Classe serect<br>Name Change<br>Spoling Microso<br>Short/Full Nome                                                                   | *                          | 5-10-10<br>10-1                                                          |
|                        |            |                                                                                                    | Class Servicespe           |                                                                          |

| CARD CLUB | S LIMITED                                        |                                                                                                    |                                                                                                |
|-----------|--------------------------------------------------|----------------------------------------------------------------------------------------------------|------------------------------------------------------------------------------------------------|
|           | ana a far fan e Malaine<br>Ngalant Ar<br>Maranan | Folio Details - Clarmant Name - 0 Rai Relation With Manber Olio Theorem Oliver (are you activated by reserver # to: Olive ) trace (Manbridge Person (are you activated by reserver) | <ul> <li>click on "verify" to reconcile th<br/>same from PCL investor<br/>database.</li> </ul> |
|           |                                                  | Salla Manhar (Josefa Kila namba) from set and Josefa)                                                                                                    |                                                                                                |
| e hores   | tote Sala                                        |                                                                                                    | Click on "Verify" to check if the Folio                                                        |
|           | stand summities                                  | Choose Name Tot Beneficiery*                                                                                                    | number is present in PCL investor                                                              |
| -         | NAME ADDRESS OF                                  | O Meesber ( DUS) EAX ( UK ) Movelee ( D K / W                                                                                                    | database                                                                                       |
|           | And Address of Concentration                     | Clamant have & Baneficsery neme is minmatched please select reason for name change                                                                                                  | (and the                                                                                       |
|           | April Adversaria                                 |                                                                                                    | · ann An                                                                                       |
| 10.114    | And second                                       | Have a fair of a fair fair fair fair fair fair fair f                                                                                                    |                                                                                                |
| disc term | Bolt faces                                       |                                                                                                    | Click on Save Changes                                                                          |

Step 6: Post rectifying existing Folio number, claimants are requested to add missing Folio's by clicking on "Add new Folios". In case claimant have not provided any Folio number upon claim submission, all Folios are to be added by clicking "Add new Folio". Claimants are requested to ensure that all Folio numbers for which claim is submitted are included.

Step 7: Please enter bank account details of Beneficiary as displayed under "Enter beneficary bank account detail". Please note that the claimant cannot add beneficairy and the same is extracted from Member / Nominee name as per PCL investor database. Along with bank account details, claimants are mandatorily required to uplaod copy of cancelled cheque or First page of passbook containg bank account details of beneficiary. Post submitting bank account details for all beneficairies, claimants are requested to re verify details populated and click on "Submit". Each claimant make single submission through Claim reconcilaition portal.

| ANCARD CLL                           | IBS LIMITED            |                         |                       |                                                     |                                               |                       |
|--------------------------------------|------------------------|-------------------------|-----------------------|-----------------------------------------------------|-----------------------------------------------|-----------------------|
| Cam B (FCL)(A)(04)<br>Calmeri Hane ( | 17.117.144 is          |                         |                       | Balanded Party : 0   ann 0   ann<br>Cheim Annaant : | reit:                                         | Click here for logout |
| Ereal (D. o                          | alore                  |                         |                       | name@example.com                                    | Accessed a series Charles                     |                       |
|                                      | Click                  | on Red / Orange Folio r | umbers to rectify Fol | io number and add Benefic                           | iary Nume                                     |                       |
| Fallis Number                        | Falio Status           | Connected Fallio        | Current Statue        | Marrise Name                                        | Beneficiary Nette                             | Rolation              |
|                                      | FOLD MATCH             | (                       | PURIO ARATCA          | a 4                                                 |                                               |                       |
|                                      | WWWLED                 | 1                       | MARKED.               |                                                     |                                               |                       |
|                                      | tour sortial           |                         | FIRE AWARDS           |                                                     | ( )=                                          |                       |
|                                      | PERMISSION             | 16                      | THUR AWATER           | 10                                                  | N N                                           |                       |
|                                      | Bloggo optor bank ag   | count                   |                       |                                                     |                                               |                       |
|                                      | details of Beneficiary |                         | Enter beneficiary b   | ank account details                                 | Upload Bank Documents                         |                       |
| enelisiary Name                      | Haid Name              | Arround No.             | IFEC Cade             | Branch                                              | Upload Document                               |                       |
|                                      | Kalak Materidisi Bark  | S.,                     | N0TA1248              | Vanh                                                | Carcolini Chapes O Persona<br>Constant Chapes |                       |
| W INEAR                              | Passa one backname     | Paulo errite accountili | Phone error name      | Phase enter branch                                  | O Consulted Charges O Poststeak               |                       |

|                                                             |                                   |                  |                        | fon me I O                   |                                    |                       |
|-------------------------------------------------------------|-----------------------------------|------------------|------------------------|------------------------------|------------------------------------|-----------------------|
| Claimant Name : RJ<br>Identification No : C<br>Email ID : n | EDITA SINHA<br>M<br>#38@gmuil.com |                  |                        | Claim Amount : 1             |                                    |                       |
|                                                             | Click on Red /                    | Orange Folio nun | nbers to rectify Folio | number and add Benefic       | iary Name                          | - Add Tree Folm       |
| Folio Number                                                | Folio Status                      | Corrected Folio  | Current Status         | Member Name                  | Beneficiary Name                   | Relation              |
| 10()4                                                       | FOLID, MATCH                      | 10()2            | FOLID_MATCH            | NUM DERTA SAUHA              | KU DITADINHA                       |                       |
| TRI IS                                                      | FOLID, MATCH                      | 11               | FOLKEJMATCH            | AUX DITA SWHA                | KL DITASNHA                        |                       |
| 10                                                          | FBLIG, MATCH                      | 10               | FOLKLMATCH             | RUI. DITA SINHA              | KuEITAEINHA                        |                       |
| 10 62                                                       | FOLIO, MATCH                      | 10 52            | FOLIO, MATCH           | KUIL DITA SMHA               | ки — ШТайлина                      |                       |
|                                                             |                                   |                  | *****                  |                              | In the second second second        |                       |
|                                                             |                                   |                  | Enter beneficiary ba   | nk account details           |                                    |                       |
| Beneficiary Name                                            | Bank Name                         | Account No       | IFSC Code Branch       | Upload Document meximum file | size is 3mb                        | Click Submit button t |
| KULDITASINHA                                                | Federal Bank                      | 80               | FEDR102020 Airpi       | PCL_CA_635e4J157fe2          | ce33/1066-01-51305/Passbook/credit | and Submit the Claim  |
|                                                             |                                   |                  |                        | After Submit, download the   | Download Repo                      | at Stant              |

Step 8: Post submission, claimant can download acknowledgment by clicking on "Download Report". Claimants are requested to keep copy of acknowledgment handy for future reference.

|                                                                              |                                                                                                    | (Currently unde                                                                                         | r Corporate Insolu                      | enty Resolution Prov                                               | 1881            |               |           |
|------------------------------------------------------------------------------|----------------------------------------------------------------------------------------------------|----------------------------------------------------------------------------------------------------|-----------------------------------------|--------------------------------------------------------------------|-----------------|---------------|-----------|
| Figure<br>61<br>Dates 5<br>Recorded<br>Wr Stages<br>Date 30<br>Rid<br>models | 14 DINH<br>1 PCL_CA<br>alian No. 1<br>1 Scholarada<br>1 Scholarada<br>1 Scholarada<br>2 DINH<br>2 DINH<br>2 DI | Addristication<br>Sheft<br>Saletti<br>Jonetty automa (Maa<br>Jonetty automa (Maa<br>Jonetty automa (Maa | l<br>ny part besof<br>delati to the sam | Sub-effect Day<br>echlosion in corri submi<br>e are set dut belon. | tied in respect | er the corpus | ga mittae |
| feat                                                                         | -                                                                                                    | Ignal and                                                                                               |                                         | Corrected Einak                                                    |                 |               |           |
| <b>Keida</b>                                                                 | Parts Laminal                                                                                                    |                                                                                                    |                                         | Total Garri Arms                                                   |                 |               |           |
|                                                                              |                                                                                                    |                                                                                                    |                                         |                                                                    |                 |               |           |
|                                                                              | 1                                                                                                    |                                                                                                    | Para Detai                              |                                                                    |                 |               |           |
| Testa                                                                        | Petitida                                                                                                    | Similar fun                                                                                             | Destine                                 | Germertara                                                         | Sectors         | rterne .      | Parate    |
|                                                                              | RUU BATCH                                                                                                    |                                                                                                    |                                         | ALL RenA                                                           | 45              | Rent.         |           |
|                                                                              | TOUO_BROOM                                                                                                    | Service Services                                                                                        |                                         | NU HENA                                                            |                 | pena          |           |
| _                                                                            | Practice and the                                                                                                    |                                                                                                    |                                         | all have                                                           | *1.8            | -             |           |
|                                                                              | TUDO BOUNT                                                                                                    | CV352357                                                                                                |                                         |                                                                    |                 |               |           |
|                                                                              | тоцојнатон                                                                                                    |                                                                                                    |                                         | 5,0 894                                                            | 5.4             | -             |           |
|                                                                              | POLICIE                                                                                                    |                                                                                                    |                                         |                                                                    | 10              | nge 1         |           |
|                                                                              | POLO_INICO                                                                                                    |                                                                                                    |                                         | 100 mp                                                             | 14              | ~             |           |
| Bertitin to                                                                  | POLOJIHITON                                                                                                    | Baltipy                                                                                                 | Newtown Serie Av                        | na na                                                              |                 | ~             |           |
| Benefiting to<br>A                                                           | POLICIJARCON<br>POLICIJARCON                                                                                                    | Best Kater<br>Forest Let                                                                                | Terreform Tarak As<br>Associate         | na ma                                                              |                 | ~             | and and   |

In case claimant are unable to submit Folio numbers through Claim reconciliation portal , request you to drop us an email on <u>inpclip@deloitte.com</u> along with copy of certificate / receipt. For any further assistance, claimant can call on Helpline Number: 022-61854644.